## HOW TO DOCUMENT

CUSTOMER MIGRATION (Proses Migrasi dari Amdocs ke SMS Transvision)

https://sms.transvision.co.id/

# TRANSVISION

TRANSVISION JUNI 2024

## **DAFTAR ISI**

| Α. | Modul Customer Data                   | 3  |
|----|---------------------------------------|----|
| В. | Menu Customer Migration               | 4  |
| 1  | Update Customer Migration             | 6  |
| 2  | Execute Customer Migration            | 8  |
| С. | Menu Create Subscription              | 10 |
| 1  | Update Retail Customer Subscription   | 12 |
| 2  | Execute Retail Customer Subscription  | 15 |
| 3  | Aktivasi Retail Customer Subscription | 16 |
| D. | Provisioning                          | 18 |

#### A. Modul Customer Data

Untuk melakukan migrasi data dari data Amdocs ke SMS Transvision bisa dilakukan pada menu Customer Data. Account Number yang bisa di migrasi hanya account number dengan *account status* : *disconnect* dan *reactivate*. Berikut ini adalah langkah-langkah untuk melakukan migrasi:

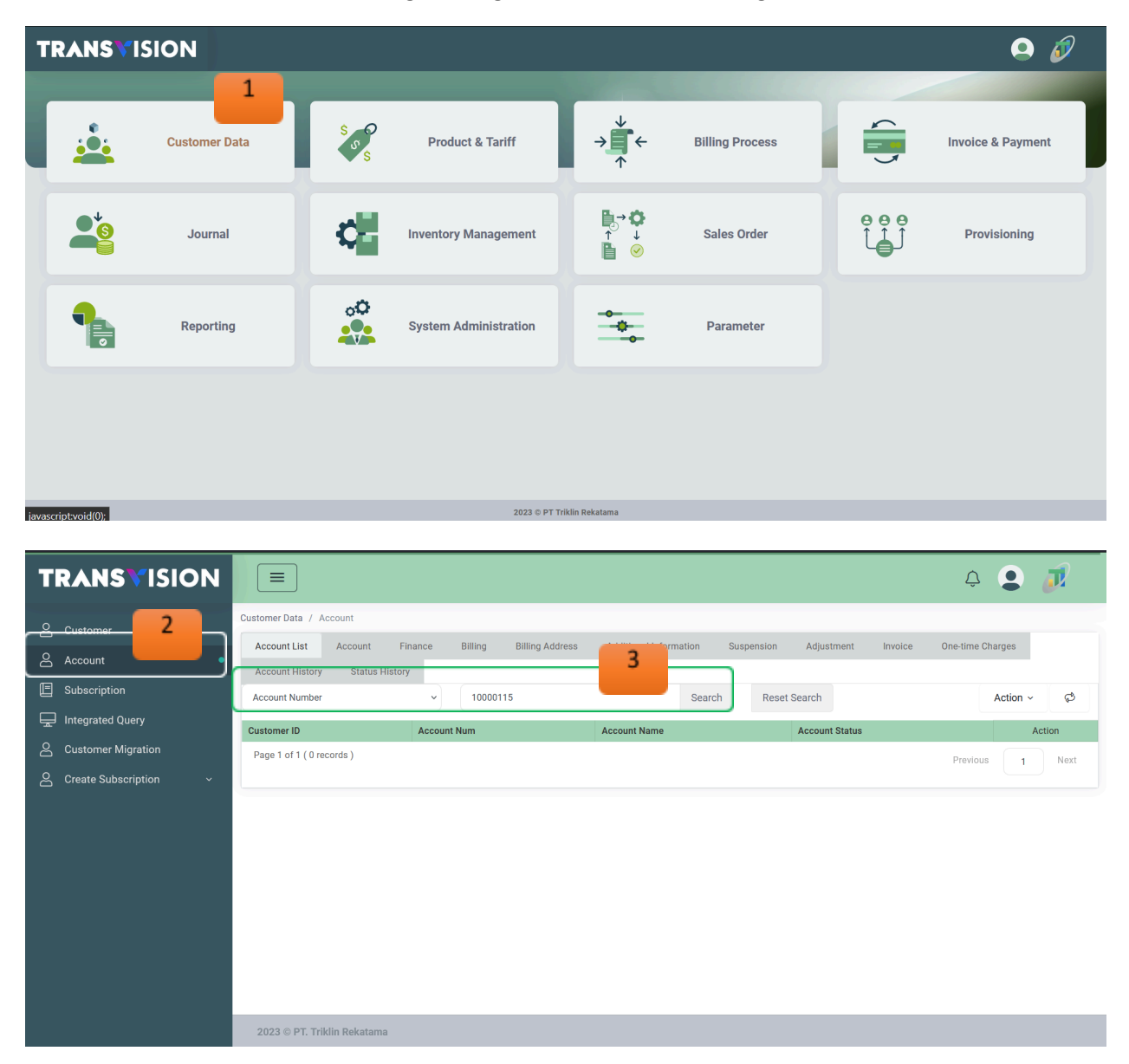

- 1. Setelah melakukan login, klik Menu Customer Data
- 2. Klik Account untuk mengecek account status
- 3. **Search** account number (misal : 10000115) Jika tidak ada datanya maka account statusnya nya adalah *disconnect*

### **B.** Menu Customer Migration

| TRANSVISION                               |                                                                             |                                                                          |                                                                                                    | 4 오 <i>利</i>                                                                                                    |
|-------------------------------------------|-----------------------------------------------------------------------------|--------------------------------------------------------------------------|----------------------------------------------------------------------------------------------------|----------------------------------------------------------------------------------------------------|
| 은 Customer<br>은 Account<br>匣 Subscription | Customer Data / Customer Migration Customer Migration Log Process Searching | Search Reset Search                                                      |                                                                                                    | <b>2</b><br>+ ¢                                                                                                    |
| Customer Migration                        | Customer No         Customer Nam <ul></ul>                                  | Add Record 3 × and a customer No<br>Customer Name<br>Notes SUBMIT CANCEL | Creation Date           2024-05-14         13:15:11           2024-05-14         13:15:11           2024-05-14         13:15:11           2024-05-14         13:15:11           2024-05-14         13:15:11           2024-05-14         13:15:11           2024-05-14         13:15:11           2024-05-14         13:15:11           2024-05-14         13:15:11           2024-05-14         22:22:16           2024-05-14         22:23:23           2024-05-14         22:59:37 | Created By     Action       Imrans.mchrdi@gmail.com     Imrans.mchrdi@gmail.com     Imrans.mchrdi@gmail.com     Imrans.mchrdi@gmail.com       danirahmad528@gmail.com     Imrans.mchrdi@gmail.com     Imrans.mchrdi@gmail.com     Imrans.mchrdi@gmail.com       kkiputri3008@gmail.com     Imrans.mchrdi@gmail.com     Imrans.mchrdi@gmail.com     Imrans.mchrdi@gmail.com       kkiputri3008@gmail.com     Imrans.mchrdi@gmail.com     Imrans.mchrdi@gmail.com     Imrans.mchrdi@gmail.com       raviezza     Imrans.mchrdi@gmail.com     Imrans.mchrdi@gmail.com     Imrans.mchrdi@gmail.com       Previous     Imrans.mchrdi@gmail.com     Imrans.mchrdi@gmail.com |

| TRANSVISION                                                                                      |                                                                                 |                                |                               |                                |                                                |                          | Û                              |           | J            |
|--------------------------------------------------------------------------------------------------|---------------------------------------------------------------------------------|--------------------------------|-------------------------------|--------------------------------|------------------------------------------------|--------------------------|--------------------------------|-----------|--------------|
| Customer         Account         Subscription         ↓         Integrated Query         Account | Customer Data / Customer M<br>Customer Migration<br>Searching<br>Customer Migra | tigration<br>Log Process       |                               |                                | ×                                              | × e<br>13:09:1<br>13:53: | Create<br>01 admin<br>36 admin | +<br>1 By | ¢්<br>Action |
| Create Subscription ^                                                                            | 10000115                                                                        |                                |                               | Search                         |                                                | ළ 14:41:                 | 31 admin                       |           |              |
| Retail Customer<br>Corporate Customer                                                            |                                                                                 | Customer No           10000115 | Customer Name<br>ENDAI-RIFANI | Account Status<br>Disconnected | Next Bill Date<br>2023-11-16<br>Previous 1 Nex | 15:55:                   | 41 admin<br>Previous           | 1         | Next         |
|                                                                                                  | 2023 © PT. Triklin Rekat                                                        | ama                            |                               |                                |                                                |                          |                                |           |              |

- 1. Klik Customer Migration
- 2. Klik tanda +
- 3. Klik icon Search
- 4. Ketik Account Number lalu klik Search
- 5. Tampil data yang dicari, lalu klik Choose

| TRANSVISION           |                              |               |                                                    |   |       |                     | ¢          | J      |
|-----------------------|------------------------------|---------------|----------------------------------------------------|---|-------|---------------------|------------|--------|
| Q Customer            | Customer Data / Customer Mig | ration        |                                                    |   |       |                     |            |        |
|                       | Customer Migration Log       | g Process     |                                                    |   |       |                     |            |        |
| E Subscription        | Searching                    | Add Record    |                                                    | × |       |                     | +          | ¢      |
| 🖵 Integrated Query    | Customer No                  |               |                                                    |   | cess? | Creation Date       | Created By | Action |
| & Customer Migration  | + 10551764                   | Customer No   | 10000115                                           |   | \$    | 2024-05-30 13:09:01 | admin      |        |
|                       | + 10551885                   | outoner no    |                                                    |   | 3     | 2024-05-30 13:53:36 | admin      |        |
| Create Subscription ^ | + 10551891                   | Customer Name | ENDAI-RIFANI                                       |   | 3     | 2024-05-30 14:41:31 | admin      |        |
|                       | + 10000141                   |               |                                                    |   | 3     | 2024-05-31 15:55:41 | admin      |        |
|                       | Page 1 of 1 ( 4 records )    | Notes         | test migrasi amdocs to trikiin (status disconnect) |   |       | Pr                  | evious 1   | Next   |
|                       |                              |               | SUBMIT                                             |   |       |                     |            |        |
|                       |                              |               | 6                                                  |   |       |                     |            |        |
|                       |                              |               |                                                    |   |       |                     |            |        |

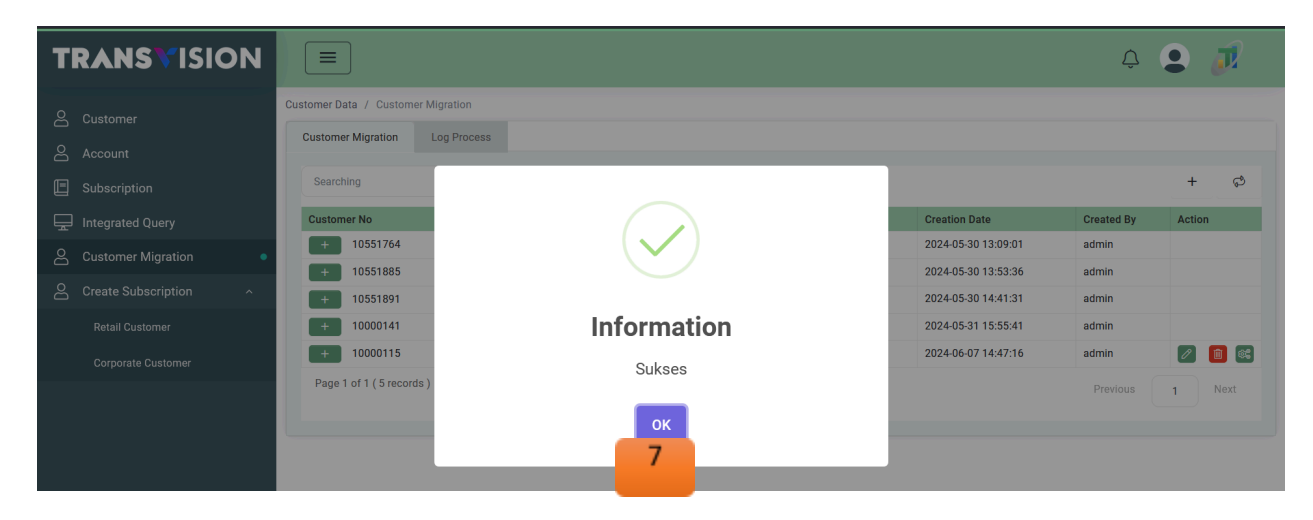

| TRANSVISION                   |                                         |                                              |            |                                            |            |                                            | Ĉ                 | 9      | 7    |
|-------------------------------|-----------------------------------------|----------------------------------------------|------------|--------------------------------------------|------------|--------------------------------------------|-------------------|--------|------|
| 은 Customer<br>은 Account       | Customer Data / Customer Mig            | Image: Searching     Search     Reset Search |            |                                            |            |                                            |                   |        |      |
| Subscription Integrated Query | Customer No                             | Customer Name                                | Execute ?  | Execute Date                               | Success?   | Creation Date                              | Created By        | Action | ¢,   |
| Customer Migration            | + 10551764<br>+ 10551885                | ADINDA-ANIZA<br>htbroom203                   | YES        | 2024-05-30 13:09:33<br>2024-05-30 13:54:27 | YES        | 2024-05-30 13:09:01<br>2024-05-30 13:53:36 | admin<br>admin    |        |      |
| Create Subscription ^         | + 10551891                              | aulioahza11<br>SAMINO-SAMINO                 | YES<br>YES | 2024-05-30 14:41:53<br>2024-05-31 15:56:54 | YES<br>YES | 2024-05-30 14:41:31<br>2024-05-31 15:55:41 | admin<br>admin    | 8      |      |
| Corporate Customer            | + 10000115<br>Page 1 of 1 ( 5 records ) | ENDAI-RIFANI                                 | NO         |                                            | NO         | 2024-06-07 14:47:16                        | admin<br>Previous | 1 1    | Next |
|                               |                                         |                                              |            |                                            |            |                                            |                   |        |      |
|                               |                                         |                                              |            |                                            |            |                                            |                   |        |      |
|                               |                                         |                                              |            |                                            |            |                                            |                   |        |      |
|                               | 2023 © PT. Triklin Rekatar              | na                                           |            |                                            |            |                                            |                   |        |      |

- 6. Account Number terpilih, lalu input Notes. Klik Submit
- 7. Account Number berhasil disimpan, klik OK
- 8. Account Number akan tampil di menu Customer migration dengan status Execute = NO

#### 1 Update Customer Migration

Untuk melakukan update data subscription pada salah satu account number. Langkahnya sebagai berikut:

|                             |                              |               |           |                     |          |                     | Ŷ          | • 🦻      |
|-----------------------------|------------------------------|---------------|-----------|---------------------|----------|---------------------|------------|----------|
|                             | Customer Data / Customer Mig | gration       |           |                     |          |                     |            |          |
| Customer                    | Customer Migration           | og Process    |           |                     |          |                     |            |          |
| Account                     | Castelling                   | Coord         | ah Daga   | t Caerah            |          |                     |            |          |
| Subscription                | Searching                    | Sean          | cn kese   | t Search            |          |                     |            | + 0      |
| 🖵 Integrated Query          | Customer No                  | Customer Name | Execute ? | Execute Date        | Success? | Creation Date       | Created By | Action   |
| Customer Migration          | + 10551764                   | ADINDA-ANIZA  | YES       | 2024-05-30 13:09:33 | YES      | 2024-05-30 13:09:01 | admin      |          |
| Create Subscription ^       | + 10551865                   | aulioabza11-  | YES       | 2024-05-30 13:34.27 | YES      | 2024-05-30 14:41:31 | admin      | 1        |
| Retail Customer             | 10000141                     | SAMINO SAMINO | YES       | 2024 05 31 15:56:54 | YES      | 2024 05 31 15:55:41 | admin      |          |
| Composite Ductomor          | <b>+</b> 10000115            | ENDAI-RIFANI  | NO        |                     | NO       | 2024-06-07 14:47:16 | admin      |          |
| Corporate Customer          | Page 1 of 1 (5 records )     |               |           |                     |          |                     | Previous   | 1 Update |
|                             |                              |               |           |                     |          |                     |            |          |
| javascript:<br>TRANS ▼ISION | 2023 © PT. Triklin Rekata    | ma            |           | •                   |          |                     | Ç          | 2 🔊      |
| Account                     | Revenue Component            |               |           |                     |          |                     |            | •        |
| Subscription                | Subscription Migration       |               |           |                     |          |                     |            |          |
|                             |                              |               |           |                     |          |                     |            |          |
| Customer Migration          | Edit Customer Mig            | gration       |           |                     |          |                     |            |          |
| Create Subscription ^       | Customer No                  |               |           |                     |          |                     |            |          |
| Retail Customer             | 10000115                     |               |           |                     |          |                     |            |          |
| Corporate Customer          | Customer Name                |               |           |                     |          |                     |            |          |
|                             | ENDAI-RIFANI                 |               |           |                     |          |                     |            |          |
|                             | Customer Type                |               |           |                     |          |                     |            |          |
|                             | Old Account Status           |               |           |                     |          |                     |            |          |
|                             | Disconnected                 |               |           |                     |          |                     |            |          |

Keterangan:

1. Pilih salah satu account name yang ingin di update. Lalu klik **Update** (tanda edit). Dan akan masuk ke halaman Revenue Component – Subscription Migration

|                                       |                                                          | ç 💽 🗾               |
|---------------------------------------|----------------------------------------------------------|---------------------|
| 은 Customer<br>은 Account               | Old Account Status<br>Disconnected                       |                     |
| Subscription Integrated Query         | Old Next Bill Date<br>2023-11-16                         | 2                   |
| Customer Migration                    | New Account Status * Active                              |                     |
| Retail Customer<br>Corporate Customer | New Next Bill Date* 06 / 16 / 2024                       | <b>—</b>            |
|                                       | Notes Test migrasi amdocs to triklin (status disconnect) |                     |
|                                       |                                                          | Cancel Save changes |
|                                       | 2023 © PT. Triklin Rekatama                              |                     |

| TRANSVISION                                                                                                    |                                                                                                    |                                                                                                    | Û                                                                   |               |
|----------------------------------------------------------------------------------------------------|----------------------------------------------------------------------------------------------------|----------------------------------------------------------------------------------------------------|---------------------------------------------------------------------|---------------|
| <ul> <li>Customer</li> <li>Account</li> <li>Subscription</li> <li>Integrated Query</li> <li>Customer Migration</li> <li>Create Subscription</li> <li>Retal Customer</li> <li>Corporate Customer</li> </ul> | Customer Migration Log Process Searching Ustomer No 10551764 10551885 10000141 10000141 10000115 Page 1 of 1 (5 records) Vour data has been updated. OK 4 | Creation Date<br>2024-05-30 13:09:01<br>2024-05-30 13:53:36<br>2024-05-30 14:41:31<br>2024-05-31 15:55:41<br>2024-06-07 14:47:16 | Created By<br>admin<br>admin<br>admin<br>admin<br>admin<br>Previous | + C<br>Action |
|                                                                                                    | 2023 © PT. Triklin Rekatama                                                                                                    |                                                                                                    |                                                                     |               |

- 2. Isi Form Subscription Migration pada kolom:
  - New Account Status : menjadi Active
  - New Next Bill Date : 06/16/2024
    - Karena account diatas di update tanggal 7 juni 2024 maka masuk ke new next bill date 16 Juni
  - Notes
- 3. Klik Save Change
- 4. Tampil notifikasi update berhasil, lalu klik OK

#### Keterangan:

Ada 2 cara untuk menentukan tanggal next bill, yaitu:

- a. Account yang di update tanggal 1 15, maka next bill nya tanggal 16 (bulan yang sama)
- b. Account yang di update tanggal 16 31, maka next bill nya tanggal 1 (bulan berikutnya)

#### 2 Execute Customer Migration

Untuk mengeksekusi Account number menjadi active. Langkahnya sebagai berikut.

| TRANSVISION                                                                     |                                                                                  |                       |                                               |                                               |                     |                                                                                                    | Û                                              |             | 7   |
|---------------------------------------------------------------------------------|----------------------------------------------------------------------------------|-----------------------|-----------------------------------------------|-----------------------------------------------|---------------------|----------------------------------------------------------------------------------------------------|------------------------------------------------|-------------|-----|
| Customer                                                                        | Customer Data / Customer                                                         | Migration             |                                               |                                               |                     |                                                                                                    |                                                |             |     |
|                                                                                 | Customer Migration                                                               | Log Process           |                                               |                                               |                     |                                                                                                    |                                                |             |     |
| Subscription                                                                    | Searching                                                                        | Search Reset Search   |                                               |                                               |                     |                                                                                                    |                                                | +           | ¢   |
| Integrated Query                                                                | Customer No                                                                      | Customer Name         | Execute ?                                     | Execute Date                                  | Success?            | Creation Date                                                                                                    | Created By                                     | Action      |     |
| Q Customer Migration                                                            | + 10551764                                                                       | ADINDA-ANIZA          | YES                                           | 2024-05-30 13:09:33                           | YES                 | 2024-05-30 13:09:01                                                                                                    | admin                                          |             |     |
|                                                                                 | + 10551885                                                                       | htbroom203            | YES                                           | 2024-05-30 13:54:27                           | YES                 | 2024-05-30 13:53:36                                                                                                    | admin                                          |             |     |
| Create Subscription ^                                                           | + 10551891                                                                       | aulioahza11           | YES                                           | 2024-05-30 14:41:53                           | YES                 | 2024-05-30 14:41:31                                                                                                    | admin                                          |             |     |
| Retail Customer                                                                 | 10000141                                                                         | SAMINO-SAMINO         | YES                                           | 2024-05-31 15:56:54                           | YES                 | 2024-05-31 15:55:41                                                                                                    | admin                                          | 1           |     |
| Corporate Customer                                                              | + 10000115                                                                       | ENDAI-RIFANI          | NO                                            |                                               | NO                  | 2024-06-07 14:47:16                                                                                                    | admin                                          |             | 1 📧 |
| avascript;                                                                      | 2023 © PT. Triklin Rek                                                           | atama                 |                                               |                                               |                     |                                                                                                    |                                                |             |     |
|                                                                                 |                                                                                  |                       |                                               |                                               |                     |                                                                                                    | Ĉ                                              | 9           | 1   |
|                                                                                 | Customer Data / Customer                                                         | Migration Log Process |                                               |                                               |                     |                                                                                                    |                                                |             |     |
|                                                                                 |                                                                                  |                       |                                               |                                               |                     |                                                                                                    |                                                |             |     |
|                                                                                 | Searching                                                                        | s                     | earch Reset                                   | Search                                        |                     |                                                                                                    |                                                | +           | ¢   |
| Integrated Query                                                                | Searching<br>Customer No                                                         | S<br>Customer Name    | earch Reset                                   | Search Execute Date                           | Success?            | Creation Date                                                                                                    | Created By                                     | +<br>Action | ¢   |
| Integrated Query                                                                | Searching Customer No + 10551764                                                 | Customer Name         | earch Reset                                   | Search<br>Execute Date                        | Success?            | Creation Date<br>2024-05-30 13:09:01                                                                                                  | Created By<br>admin                            | +<br>Action | ¢   |
| Customer Migration                                                              | Searching<br>Customer No<br>+ 10551764<br>+ 10551885                             | Customer Name         | earch Reset<br>Execute ?<br>SURE WAN          | Search<br>Execute Date                        | success?            | Creation Date<br>2024-05-30 13:09:01<br>2024-05-30 13:53:36                                                                           | Created By<br>admin<br>admin                   | +<br>Action | ¢   |
| Gussenption     Integrated Query     Customer Migration     Create Subscription | Searching<br>Customer No<br>+ 10551764<br>+ 10551885<br>+ 10551891               | Customer Name         | earch Reset<br>Execute ?<br>SURE WAN<br>DROCE | Search<br>Execute Date<br>t to execute<br>SS? | success?            | Creation Date<br>2024-05-30 13.09:01<br>2024-05-30 13.53:36<br>2024-05-30 14.41:31                                                    | Created By<br>admin<br>admin<br>admin          | +<br>Action | ¢   |
| Customer Migration Create Subscription Retail Customer                          | Searching<br>Customer No<br>+ 10551764<br>+ 10551885<br>+ 10551891<br>+ 10000141 | Customer Name         | earch Reset<br>Execute ?<br>Sure wan<br>proce | Search<br>Execute Date<br>t to execute<br>SS? | success?<br>e the × | Creation Date           2024-05-30 13:09:01           2024-05-30 13:53:36           2024-05-30 14:41:31           2024-05-31 15:55:41 | Created By<br>admin<br>admin<br>admin<br>admin | +<br>Action | ¢   |

2

Keterangan:

- Pilih account number yang ingin di execute, klik icon Execute Account number diatas Status Execute = NO, status Success = NO
- 2. Tampil notifikasi proses execute, klik Yes

age 1 of 1 ( 5 records

| TRANSVISION           |                                |               |                  |                    |          |                     | ¢ 🏮        | J      |
|-----------------------|--------------------------------|---------------|------------------|--------------------|----------|---------------------|------------|--------|
| 😞 Customer            | Customer Data / Customer Migra | ition         |                  |                    |          |                     |            |        |
|                       | Customer Migration Log         | Process       |                  |                    |          |                     |            |        |
|                       | Searching                      |               |                  |                    |          |                     |            | + ್    |
|                       | Customer No                    |               |                  |                    | 18557    | Creation Date       | Created By | Action |
|                       | + 10551764                     |               |                  |                    |          | 2024-05-30 13:09:01 | admin      |        |
| Customer Migration    | + 10551885                     |               |                  |                    |          | 2024-05-30 13:53:36 | admin      |        |
| Create Subscription ^ | + 10551891                     |               |                  |                    |          | 2024-05-30 14:41:31 | admin      |        |
| Retail Customer       | + 10000141                     | - I           | nformatic        | on                 |          | 2024-05-31 15:55:41 | admin      |        |
| Corporate Customer    | + 10000115                     | Your da       | ata has been pro | ocessed.           |          | 2024-06-07 14:47:16 | admin      |        |
|                       | Page 1 of 1 ( 5 records )      |               |                  |                    |          |                     | Previous 1 | Next   |
|                       |                                | ок            |                  |                    |          |                     |            |        |
|                       |                                |               | 3                |                    | _        |                     |            |        |
|                       |                                |               |                  |                    |          |                     |            |        |
|                       |                                |               |                  |                    |          |                     |            |        |
|                       |                                |               |                  |                    |          |                     |            |        |
|                       |                                |               |                  |                    |          |                     |            |        |
|                       |                                |               |                  | _                  |          |                     |            |        |
| TRANSVISION           |                                |               |                  |                    |          |                     | ¢ 💄        | J      |
|                       | Customer Data / Customer Migra | ition         |                  |                    |          |                     |            |        |
| Customer              | Customer Migration             | Process       |                  |                    |          |                     |            |        |
| Account               |                                |               |                  |                    |          |                     |            |        |
| Subscription          | Searching                      | Search        | Reset Search     |                    |          |                     | -          | + ಿ    |
| Integrated Query      | Customer No                    | Customer Name | Execute ? Ex     | ecute Date         | Success? | Creation Date       | Created By | Action |
| Customer Migration    | + 10551764                     | ADINDA-ANIZA  | YES 20           | 024-05-30 13:09:33 | YES      | 2024-05-30 13:09:01 | admin      |        |
| O Create Subscription | + 10551885                     | htbroom203    | YES 20           | 024-05-30 13:54:27 | YES      | 2024-05-30 13:53:36 | admin      |        |
|                       | + 10551891                     | aulioahza11   | YES 20           | 024-05-30 14:41:53 | YES      | 2024-05-30 14:41:31 | admin      |        |
| Retail Customer       | 10000141                       | SAMINO-SAMINO | YES 20           | 124.05.31.15:56:54 | VES      | 2024.05.31 15:55:41 | admin      |        |
| Corporate Customer    | + 10000115                     | ENDAI-RIFANI  | YES 20           | 024-06-07 14:53:23 | YES      | 2024-06-07 14:47:16 | admin      |        |
|                       | Page 1 of 1 (5 records)        |               |                  |                    |          |                     | Previous 1 | Next   |
|                       |                                |               |                  |                    |          |                     |            |        |

3. Tampil notifikasi Execute berhasil dilakukan, klik OK

Setelah dilakukan execute, maka status **Execute = YES, status Success = YES** 

| TRANSVISION           |                                |                             |                                   |                   | 4 💽 🗾            |
|-----------------------|--------------------------------|-----------------------------|-----------------------------------|-------------------|------------------|
|                       | Customer Data / Account        |                             |                                   |                   |                  |
|                       | Account List Account Finance   | Billing Billing Address Add | ditional Information Suspension A | djustment Invoice | One-time Charges |
| a Account             | Account History Status History |                             |                                   |                   |                  |
| Subscription          | Account Number                 | ~ 10000115                  | Search Reset Search               | :h                | Action ~ 🖒       |
| 🖵 Integrated Query    | Customer ID                    | Account Num                 | Account Name                      | Account Status    | Action           |
| Customer Migration    | + 10000115                     | 10000115                    | ENDAI RIFANI                      | Active            |                  |
| Create Subscription ^ | Page 1 of 1 ( 1 records )      |                             |                                   |                   | Previous 1 Next  |
| Retail Customer       |                                |                             |                                   |                   |                  |
|                       |                                |                             |                                   |                   |                  |
| Corporate Customer    |                                |                             |                                   |                   |                  |

Di menu Account sudah ada account number tersebut dengan status active

### C. Menu Create Subscription

Selanjutnya Tim HD melakukan migrasi data ke SMS Transvision di menu create subscription. Berikut adalah langkah-langkahnya:

| TRANSVISION             |                                                                                               |                              |                  |                    |            | ¢             | J        |
|-------------------------|-----------------------------------------------------------------------------------------------|------------------------------|------------------|--------------------|------------|---------------|----------|
| 은 Customer<br>은 Account | Customer Data / Create Subscription           Retail Customer Subcription         Log Process |                              |                  |                    |            | 2             |          |
| Subscription            | Searching                                                                                     | Search Reset Search          |                  |                    | Download   | ++ +          | ¢        |
| 🖵 Integrated Query      | Customer                                                                                      | Product                      | Card Number Stat | tus Monthly Tariff | Promo Code | Migrated ? Ac | d Action |
| Q Customer Migration    | + 10551764 - ADINDA-ANIZA                                                                     | WH-SATELLITE DIAMOND FREE    | 42568126033 Acti | ive O              | WH6        | YES           |          |
|                         | + 10551764 - ADINDA-ANIZA                                                                     | RX-DECODER CX PVR RENTAL FEE | 42568126033 Acti | ive O              | RXO        | YES           |          |
|                         | + 10551764 - ADINDA-ANIZA                                                                     | WI-SATELLITE GOLD            | 42568126033 Acti | ive 0              | WIL        | YES           |          |
| Retail Customer         | + 10551885 - htbroom203                                                                       | 00-XSTREAM SUBS PRE          | Acti             | ive 0              |            | YES           |          |
| Corporate Customer      | + 10551891 - aulioahza11                                                                      | 00-XSTREAM SUBS PRE          | Acti             | ive 0              |            | YES           |          |
|                         | + 10000108 - FERRY NOVIAN                                                                     | VG-VAGANZA GOLD              | 41295953818 Acti | ive 0              | VGS        | YES           |          |
|                         | + 10000141 - SAMINO-SAMINO                                                                    | CD TRANSVISION COLD          | 10000141 Acti    | ive 0              | 100        | YES           |          |
|                         | Page 1 of 1 ( 8 records )                                                                     |                              |                  |                    | Previ      | bus 1         | Next     |
|                         | Customer Data / Create Subscription                                                           |                              |                  |                    |            | ¢ •           | J        |
|                         | Retail Customer Subcription Log Process                                                       |                              |                  |                    |            |               |          |
| Subscription            | Searching Add Decord                                                                          |                              | ×                | _                  | Download   | ++ +          | ¢        |
| 🖵 Integrated Query      | Customer Subscription Migration                                                               |                              |                  | ×                  | Promo Code | Migrated ?    | Action   |
| Customer Migration      | 3                                                                                             |                              |                  |                    | WH6        | YES           |          |
| Create Subscription ^   | Searching                                                                                     | Search                       |                  | ¢                  | WI         | VES           |          |
| Retail Customer         | # C                                                                                           | ustomer No Cus               | tomer Name       |                    |            | YES           |          |
|                         | Choose 10                                                                                     | 0000115 END                  | AI-RIFANI        |                    |            | YES           |          |
| Corporate Customer      | Page 1 of 1 (1 records )                                                                      |                              | Previous         | 1 Next             | VGS        | YES           |          |
|                         |                                                                                               |                              | T CHOUD          |                    | VGV        | YES           |          |
|                         | 10000141 - SAMIN                                                                              |                              | Aut              | ve u               | 10G        | YES           |          |
|                         | Page 1 of 1 ( 8 records )                                                                     |                              |                  |                    | Previ      | pus 1         | Next     |
|                         | 2023 © PT. Triklin Rekatama                                                                   |                              |                  |                    |            |               |          |

- 1. Klik Create Subscription > Retail Customer
- 2. Klik tanda +
- 3. Search Account Number (misal: 10000115), lalu pilih Choose

| TRANSVISION                   |                                                               |                        |                                     |        |        |   |                  |                |                        | ¢                  | J           |
|-------------------------------|---------------------------------------------------------------|------------------------|-------------------------------------|--------|--------|---|------------------|----------------|------------------------|--------------------|-------------|
| Customer                      | Customer Data / Create Subscri<br>Retail Customer Subcription | Log Process            |                                     |        |        |   |                  |                |                        |                    |             |
| Subscription Integrated Query | Searching<br>Customer                                         | Add Record             |                                     |        |        | × | Status           | Monthly Tariff | Download<br>Promo Code | ++ +<br>Migrated ? | ්<br>Action |
| Customer Migration            | + 10551764 - ADIND<br>+ 10551764 - ADIND                      | Customer No            | 10000115                            |        | ٩      |   | Active<br>Active | 0              | WH6<br>RXO             | YES<br>YES         |             |
| Retail Customer               | + 10551764 - ADIND<br>+ 10551885 - htbroo                     | Customer Name<br>Notes | ENDAI-RIFANI<br>create subscription | 4      |        |   | Active<br>Active | 0              | WIL                    | YES<br>YES         |             |
| Corporate Customer            | + 1000103 - FERRY<br>+ 10000141 - SAMIN                       |                        |                                     | SUBMIT | CANCEL |   | Active<br>Active | 0              | VGS                    | YES                |             |
|                               | + 10000141 - SAMIN<br>Page 1 of 1 ( 8 records )               |                        |                                     | _      |        |   | Active           | 0              | 10G<br>Previo          | YES<br>Dus 1       | Next        |
|                               | 2023 © PT. Triklin Rekatar                                    | а                      |                                     |        |        |   |                  |                |                        |                    |             |

| TRANS                                                                               |                                                                                                    |                  |                                                |                                                    |                                 | ¢ 🌘                                           |        |
|-------------------------------------------------------------------------------------|----------------------------------------------------------------------------------------------------|------------------|------------------------------------------------|----------------------------------------------------|---------------------------------|-----------------------------------------------|--------|
| 은 Customer<br>은 Account<br>匝 Subscription                                           | Customer Data / Create Subscription<br>Retail Customer Subcription<br>Searching                                                                                          | n<br>Log Process |                                                |                                                    | Download                        | ++ +                                          | ಧ      |
| Integrated Query     Customer Migration     Create Subscription     Retail Customer | Customer<br>+ 10551764 - ADIN<br>+ 10551764 - ADIN<br>+ 10551764 - ADIN<br>+ 10551885 - httpo<br>+ 10551891 - aulio                                                      | Information      | Active<br>Active<br>Active<br>Active<br>Active | Monthly Tariff 0 0 0 0 0 0 0 0 0 0 0 0 0 0 0 0 0 0 | Promo Code<br>WH6<br>RXO<br>WIL | Migrated ?<br>YES<br>YES<br>YES<br>YES<br>YES | Action |
|                                                                                     | +         10000108 - FERR           +         10000141 - SAMI           +         10000141 - SAMI           +         10000141 - SAMI           Page 1 of 2 (9 records ) | Sukses           | Active<br>Active<br>Active                     | 0                                                  | VGS<br>VGV<br>10G<br>Previo     | YES<br>YES<br>YES<br>Dus 1                    | Next   |

- 4. Pada Add Record ketik Notes, lalu klik Submit
- 5. Tampil notifikasi create subscription berhasil dilakukan, lalu klik OK

#### 1 Update Retail Customer Subscription

Untuk melakukan update product account subscription. Berikut adalah langkahnya:

| TRANSVISION                             |                                                                             |              |                            |                      |                |            | Û                | . 🧖          |
|-----------------------------------------|-----------------------------------------------------------------------------|--------------|----------------------------|----------------------|----------------|------------|------------------|--------------|
| 은 Customer<br>은 Account                 | Customer Data / Create Subscription Retail Customer Subcription Log Process | 2            |                            |                      |                |            |                  |              |
| E Subscription                          | 10000115                                                                    | Search       | Reset Search               |                      |                | Dov        | vnload ++        | + ଟ          |
| Integrated Query     Customer Migration | Customer<br>+ 10000115 - ENDAI-RIFANI                                       | Product<br>- | Card Number<br>46559007581 | Status<br>Disconnect | Monthly Tariff | Promo Code | Migrated ?<br>NO | Act 3        |
| Create Subscription                     | Page 1 of 1 (1 records )                                                    |              |                            |                      |                |            | Previous         | 1 Update ext |
| Retail Customer                         |                                                                             |              |                            |                      |                |            |                  |              |
| Corporate Customer                      |                                                                             |              |                            |                      |                |            |                  |              |

| TRANS VISION                                                                                                    |                                                                                                    | ç 💽 🗾       |
|----------------------------------------------------------------------------------------------------|----------------------------------------------------------------------------------------------------|-------------|
| <ul> <li>Customer</li> <li>Account</li> <li>Subscription</li> <li>Integrated Query</li> <li>Customer Migration</li> <li>Create Subscription</li> <li>Retail Customer</li> </ul> | Customer Data / Create Subscription   Subscription Migration  Edit Subscription  Customer *  ENDALRIFANI  Product *  VAGANZA GOLD  Product Status *  Active  Card Number* | Q<br>Q<br>V |
| <ul> <li>Customer</li> <li>Account</li> <li>Subscription</li> <li>Integrated Query</li> <li>Customer Migration</li> <li>Create Subscription</li> </ul>                          | Active Date* 06 / 07 / 2024 Monthly Tariff* 0 Promo Code V-GOLD PM12 RETENTION                                                                                            | α<br>α      |

#### Keterangan:

-

- 1. Klik Create Subscription > Retail Customer
- 2. Ketik Account Number (misal: 10000115), klik Search
- 3. Isi Form Subscription Migration:
  - Pilih **Product** Pilih Product Status
- : (misal: VAGANZA GOLD) : Pilih Active
  - Input Active Date : Tanggal create (misal: 7 Juni 2024)
  - Input Monthly Tariff : Ketik **0** (1 = corporate, 0 = retail)
  - Pilih Promo Code : (misal: V-GOLD PM12 RETENTION) -

|                       | Promo Valid From            |     |
|-----------------------|-----------------------------|-----|
| Cornerate Customer    | 06 / 16 / 2024              | •   |
|                       | Promo Valid To              |     |
|                       | 06 / 15 / 2025              | -   |
|                       | 0071372023                  |     |
|                       | Pirst Bill Promo            | -   |
|                       |                             |     |
|                       | Line Address 1*             |     |
| 🛆 Customer            | PERUMAHAN MEDANG LESTARI    |     |
| Account               | Line Address 2              |     |
| E Subscription        | BLOK A1 NO. H6 00/00        |     |
| 🖵 Integrated Query    | Line Address 3              |     |
| Customer Migration    | SITU GADUNG-PAGEDANGAN      |     |
| Create Subscription ^ |                             |     |
| Retail Customer •     | City*                       |     |
| Corporate Customer    |                             |     |
|                       | Province*                   |     |
|                       | BANTEN                      |     |
|                       | Zip Code*                   |     |
|                       | 15858                       |     |
| Corporata Clustomer   |                             |     |
|                       | is Migrated ?"              | -   |
|                       |                             | _   |
|                       | Notes                       |     |
|                       | create subscription         |     |
|                       | 4 Save chang                | ges |
|                       | 2023 © PT. Triklin Rekatama |     |

- Input Promo Valid From -
- Input Promo Valid To -
- : Input sesuai next APC (misal: 16 Juni 2024)
- : Input sesuai dengan durasi promo
- -Input First Bill Promo Pilih Is Migrated
  - : Pilih **YES**
- Input Notes -
- 4. Klik Save Change

Status menjadi active

-

- (misal: 1 tahun, berarti 15 Juni 2025)
- : Input sesuai Promo Valid From (misal: 16 Juni 2024)

|                       | . ≡                                    |                             |              |          |                |                |           | J                 |          |
|-----------------------|----------------------------------------|-----------------------------|--------------|----------|----------------|----------------|-----------|-------------------|----------|
| Q Customer            | Customer Data / Create Subscription    |                             |              |          |                |                |           |                   |          |
|                       | Retail Customer Subcription Log Proces | 35                          |              |          |                |                |           |                   |          |
|                       | Searching                              |                             |              |          |                |                | Download  | ++ +              | ්        |
| E Subscription        |                                        |                             |              |          |                | 11-01-7-07     |           |                   |          |
| Left Integrated Query | t 10551764 - ADIN                      |                             |              |          | Active         | Monthly Tariff | WH6       | Migrated ?<br>YES | Action   |
| Customer Migration    | + 10551764 - ADIN                      |                             |              |          | Active         | 0              | RXO       | YES               |          |
| Create Subscription ^ | + 10551764 - ADIN                      |                             |              |          | Active         | 0              | WIL       | YES               |          |
|                       | + 10551885 - htbro                     | Inform                      | ation        |          | Active         | 0              |           | YES               |          |
| Corporate Customer    | + 10551891 - aulio:                    | Your data has been updated. |              |          |                | 0              |           | YES               |          |
|                       | + 10000108 - FERR                      |                             |              |          |                | 0              | VGS       | YES               |          |
|                       | + 10000141 - SAMI                      |                             |              |          |                | 0              | VGV       | YES               |          |
|                       | + 10000141 - SAMI                      |                             |              |          | Active         | 0              | 10G       | YES               |          |
|                       | Page 1 of 2 ( 9 records )              |                             |              |          |                |                | Provid    | NIG 1             | Next     |
| TRANSVISION           |                                        |                             |              |          |                |                |           | ÷ •               | <b>7</b> |
| Customer              | Customer Data / Create Subscription    |                             |              |          |                |                |           |                   |          |
| Account               | Retail Customer Subcription Log Proces | s                           |              |          |                |                |           |                   |          |
|                       | 10000115                               | Search Reset                | Search       |          |                | - 1            | Download  | ++ +              | ¢        |
|                       |                                        | Developed                   | Oracl Number | 01-1-1-1 | Manakhi Tarifé | Darma Oa da    | Minuted 2 | A                 |          |
| L Integrated Query    | + 10000115 - ENDAI-RIFANI              | VG-VAGANZA GOLD             | 46559007581  | Active   |                | VGT            | YES       | Action            |          |
| Customer Migration    | Page 1 of 1 (1 records )               |                             |              |          | -              |                |           |                   |          |
| Create Subscription ^ |                                        |                             |              |          |                |                | Previo    | us 1              | Next     |
| Retail Customer 🔹 🔍   |                                        |                             |              |          |                |                |           |                   |          |
| Corporate Customer    |                                        |                             |              |          |                |                |           |                   |          |
|                       |                                        |                             |              |          |                |                |           |                   |          |
|                       |                                        |                             |              |          |                |                |           |                   |          |
|                       |                                        |                             |              |          |                |                |           |                   |          |
|                       |                                        |                             |              |          |                |                |           |                   |          |

| TRANSVISION                             | 📮 🚍 🗘                                                                                                    |
|-----------------------------------------|----------------------------------------------------------------------------------------------------|
| Customer                                | Customer Data / Subscription           List Product         Product         Status         Finance         Attributes         Services Addresses         Price Plan         Override Price         Promo         Product History         Status History |
| E Subscription •                        | Account Num Customer ID Account Name Q                                                                                                    |
| Integrated Query     Customer Migration | Data Accounts 6 Search Action ~ ¢                                                                                                    |
|                                         | Account Number v 10000115 Search Ø                                                                                                    |
|                                         | # Account Number Customer ID Account Name Product Status                                                                                                    |
|                                         | Page 0 of 0 (0 records ) Previous 0 Next                                                                                                    |
|                                         | Page 0 of 0 (0 records) Previous 0 Next                                                                                                    |
|                                         | 2023 © PT. Triklin Rekatama                                                                                                    |

- 5. Tampil notifikasi create subscription berhasil dilakukan, klik **OK** Status Account Number diatas (10000115) menjadi **Active**
- 6. Pada menu Subscription belum ada account number diatas karena belum dilakukan proses execute

#### 2 Execute Retail Customer Subscription

Untuk mengeksekusi Account Number agar bisa dilakukan proses aktivasi. Langkahnya sebagai berikut:

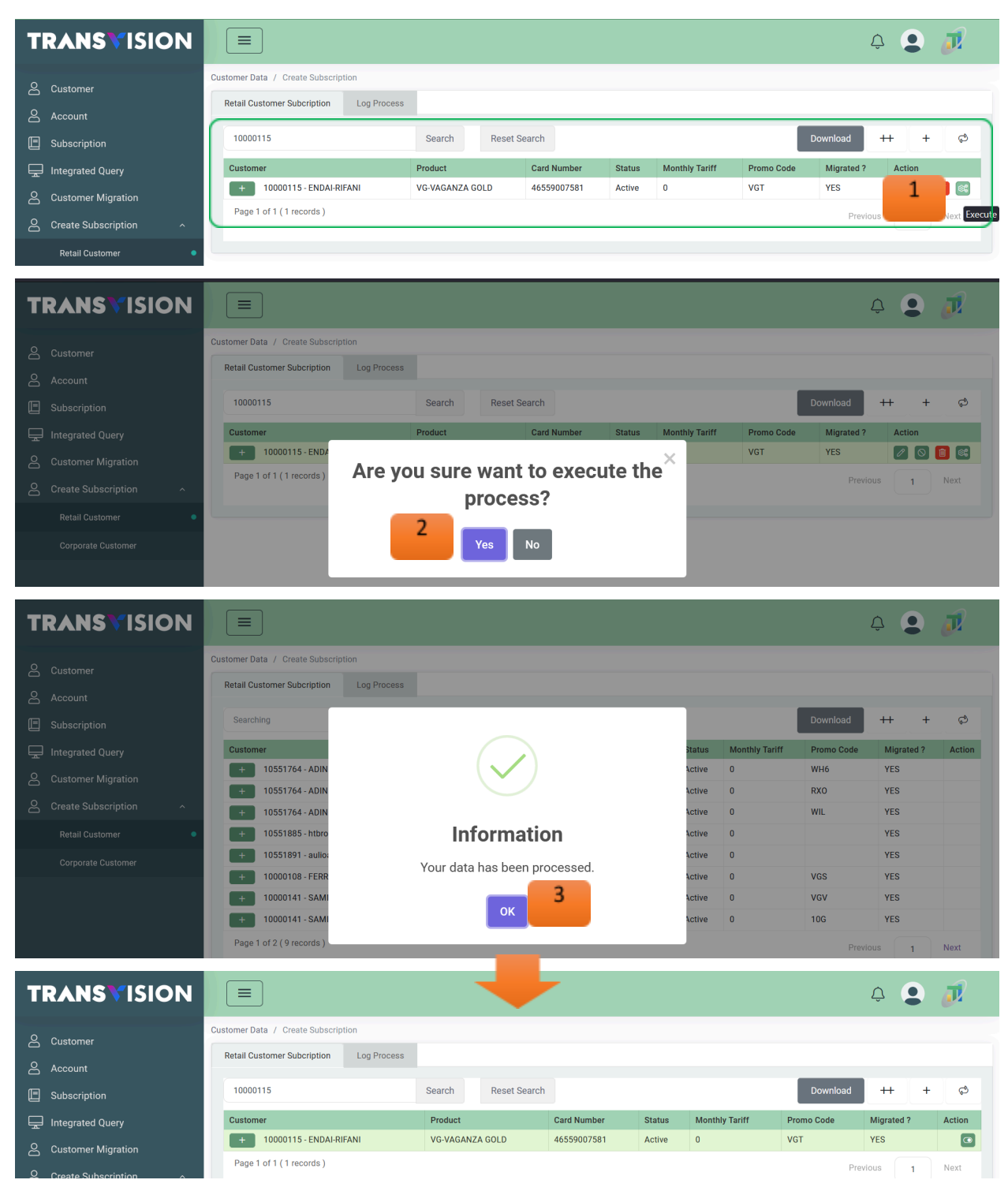

- 1. Pilih Account Number yang ingin di execute, klik icon execute
- 2. Tampil notifikasi proses execute, klik Yes
- 3. Tampil Notifikasi proses execute berhasil dilakukan, klik OK. Data berhasil di execute

#### 3 Aktivasi Retail Customer Subscription

Untuk melakukan proses aktivasi agar bisa diproses provisioning. Langkahnya sebagai berikut:

| TRANSVISION                                                                                                    |                                                                             |                                                   |                                         |                                |                                      | ¢                              |                  |
|----------------------------------------------------------------------------------------------------|-----------------------------------------------------------------------------|---------------------------------------------------|-----------------------------------------|--------------------------------|--------------------------------------|--------------------------------|------------------|
| 은 Customer<br>은 Account                                                                                                    | Customer Data / Create Subscription Retail Customer Subcription Log Process |                                                   |                                         |                                |                                      |                                |                  |
| Image: Subscription         Integrated Query         Customer Migration         Create Subscription         Retail Customer         Corporate Customer | 10000115 Customer + 10000115 - ENDAI-RIFANI Page 1 of 1 (1 records)         | Search Reset Search<br>Product<br>VG-VAGANZA GOLD | Card Number<br>46559007581              | Status Monthly Tariff Active 0 | Download<br>Promo Code<br>VGT<br>Pre | ++ +<br>Migrated ?<br>YES<br>1 | چ<br>Action<br>د |
| iavascript;<br>TRANS VISION                                                                                                    | 2023 © PT. Triklin Rekatama                                                 |                                                   |                                         |                                |                                      | ¢€                             | J.               |
| 은 Customer<br>은 Account                                                                                                    | Customer Data / Create Subscription                                         |                                                   |                                         |                                |                                      |                                |                  |
| Subscription                                                                                                    | Retail Customer Subcription Activate Produ                                  | ict                                               |                                         |                                |                                      |                                |                  |
| Integrated Query Customer Migration Create Subscription                                                                                                | Product Name *<br>Customer ID *                                             | VAGANZA GOLD                                      |                                         |                                |                                      |                                |                  |
| Retail Customer •                                                                                                    | Effective From *                                                            | 06 / 07 / 2024                                    | •                                       | 03:12:13 AM                    |                                      |                                |                  |
| Corporate Customer                                                                                                    | Current Status<br>Activate Now?                                             | Active<br>Yes<br>Submit                           | <ul> <li>✓</li> <li>✓ Cancel</li> </ul> |                                |                                      |                                |                  |
|                                                                                                    | 2023 © PT. Triklin Rekatama                                                 |                                                   |                                         |                                |                                      |                                |                  |

- 1. Pilih account number yang akan di proses. Pada kolom Action, klik icon Activate
- 2. Masuk ke halaman Activate Product, klik Submit

|                           |                                         |               |                |            |                |            | φ <b>2</b> | J        |  |
|---------------------------|-----------------------------------------|---------------|----------------|------------|----------------|------------|------------|----------|--|
| 0.0                       | Customer Data / Create Subscription     |               |                |            |                |            |            |          |  |
|                           | Retail Customer Subcription Log Process |               |                |            |                |            |            |          |  |
| Account                   | Castability                             |               |                |            |                | Download   |            | Å        |  |
| Subscription              | Searching                               |               |                |            |                | Download   | ++ +       | C)       |  |
| 🖵 Integrated Query        | Customer                                | (.            |                | Status     | Monthly Tariff | Promo Code | Migrated ? | Action   |  |
| Customer Migration        | + 10551764 - ADIN                       |               | $\checkmark$   | Active     | 0              | WH6        | YES        |          |  |
| 🛆 Create Subscription 🛛 ^ | + 10551764 - ADIN                       |               |                | Active     | 0              | WII        | VES        |          |  |
| Retail Customer •         | + 10551885 - htbro                      | Infor         | mation         | Active     | 0              |            | YES        |          |  |
|                           | + 10551891 - aulio:                     |               | mation         | Active     | 0              |            | YES        |          |  |
| Corporate Customer        | + 10000108 - FERR                       |               | OK             | Active     | 0              | VGS        | YES        |          |  |
|                           | + 10000141 - SAMI                       |               |                | Active     | 0              | VGV        | YES        |          |  |
|                           | + 10000141 - SAMI                       |               | ок             | Active     | 0              | 10G        | YES        |          |  |
|                           | Page 1 of 2 ( 9 records )               |               | 3              |            |                |            | ious 1     | Next     |  |
|                           |                                         |               |                |            |                |            |            |          |  |
|                           |                                         |               |                |            |                |            |            |          |  |
|                           |                                         |               |                |            |                |            |            |          |  |
|                           | 2023 © PT. Triklin Rekatama             |               |                |            |                |            |            |          |  |
|                           |                                         |               |                |            |                |            |            |          |  |
|                           |                                         |               |                |            |                |            | <b>^</b>   | -        |  |
| TRANSVISION               |                                         |               |                |            |                |            | Ϋ́         | <u>e</u> |  |
| 0                         | Customer Data / Create Subscription     |               |                |            |                |            |            |          |  |
| Customer                  | Retail Customer Subcription Log Pro     | ocess         |                |            |                |            |            |          |  |
|                           |                                         |               |                |            |                |            |            |          |  |
| Subscription              | 10000115                                | Search R      | eset Search    |            |                | Download   | ++ +       | ¢        |  |
| 🖵 Integrated Query        | Customer                                | Product       | Card Number    | Status Mon | thly Tariff    | Promo Code | Migrated ? | Action   |  |
| <br>♀ Customer Migration  | + 10000115 - ENDAI-RIFANI               | VG-VAGANZA GO | LD 46559007581 | Active 0   |                | VGT        | YES        |          |  |
|                           | Page 1 of 1 (1 records )                |               |                |            |                | Prev       | ious 1     | Next     |  |
| Create Subscription ^     |                                         |               |                |            |                |            |            |          |  |
| Retail Customer •         |                                         |               |                |            |                |            |            |          |  |
| Corporate Customer        |                                         |               |                |            |                |            |            |          |  |
|                           |                                         |               |                |            |                |            |            |          |  |
|                           |                                         |               |                |            |                |            |            |          |  |
|                           |                                         |               |                |            |                |            |            |          |  |
|                           |                                         |               |                |            |                |            |            |          |  |
|                           |                                         |               |                |            |                |            |            |          |  |
|                           |                                         |               |                |            |                |            |            |          |  |
|                           |                                         |               |                |            |                |            |            |          |  |
|                           | 2023 © PT. Triklin Rekatama             |               |                |            |                |            |            |          |  |

 Tampil notifikasi aktivasi berhasil dilakukan, klik OK Account number berhasil di aktivasi (pada kolom Action tidak ada icon Activate)

#### **D.** Provisioning

Untuk monitoring/view account number sudah aktivasi atau belum. Langkahnya sebagai berikut:

| TRANSVISION                                                                                                    |                                                                                                    |                                                 | <b>9</b> Ø                                   |
|----------------------------------------------------------------------------------------------------|----------------------------------------------------------------------------------------------------|-------------------------------------------------|----------------------------------------------|
| Customer Data                                                                                                    | S Product & Tariff                                                                                                    | → ← Billing Process                             | Invoice & Payment                            |
| Journal                                                                                                    | Inventory<br>Management                                                                                                    | Di → O<br>↑ ↓ Sales Order<br>Di ⊘               | Provisioning                                 |
| Reporting                                                                                                    | System<br>Administration                                                                                                    | Parameter                                       | _                                            |
|                                                                                                    |                                                                                                    |                                                 |                                              |
| avascript:void(0);                                                                                                    | 2023 © P                                                                                                    | ſ Triklin Rekatama                              |                                              |
| Image: State Payment Deactivation       Image: Deactivation       Image: Deactivation                                                                      | ovisioning Moni                                                                                                    |                                                 | 4 😩 🔊                                        |
| Provisioning Monitoring                                                                                                    | ari tanggal * Sa                                                                                                    | mpai Dengan *                                   |                                              |
|                                                                                                    | 123                                                                                                    | 06 / 07 / 2024                                  |                                              |
| Provisioning T<br>AKTIVASI                                                                                                    | уре *                                                                                                    |                                                 | 2                                            |
| 10000744                                                                                                    |                                                                                                    | Search                                          | Download                                     |
| Custo                                                                                                    | mer Cust. Type Card Nu                                                                                                    | mber Product                                    | Status Ready Transfer? Transferred? Success? |
| 3 (1000                                                                                                    | 0744-BAMBANG DWI NANDA REG 4269762                                                                                                    | B0797/DI/TRANSVISION DIAMOND+/42697629279       | Active Yes Yes Yes                           |
|                                                                                                    |                                                                                                    |                                                 |                                              |
| Custo                                                                                                    | mer Cust. Type Card Nu                                                                                                    | mber Product                                    | Status Ready Transfer? Transferred? Success? |
| Transfer Info<br>Transfer Info<br>Transfer Res<br>Invoice : "/<br>Limit/Proce<br>Receipt :<br>Account : 10<br>Product 2: //<br>Late Charge<br>Execution Ti | 2024-BAMBANG DWI NANDA         REG         4269762           : 33355/2024-05-04 10:20:56/SYSTEM             ponse : Aktivasi Kartu 42697629279 berhasil.             sing Days : 0/0              000744-BAMBANG DWI NANDA         /             /'         : 2024-05-04             e : 2024-05-04         the : 2024-05-04 | 99279 B0797/DI/TRANSVISION DIAMOND+/42697629279 | Active Yes Yes Yes                           |

- 1. Klik Module Provisioning
- 2. Pilih Provisioning Monitoring
- 3. Cari account number pada tab Provisioning Monitoring
  - Input Range tanggal Provisioning
  - Pilih Provisioning Type : Active
  - Input account number : (misal: 10000744)
- 4. Tampil data account number yang dicari, klik tanda +

Akan tampil data detail account number